INTERNET

## UTILIZACIÓN DEL SERVICIO – ROUTERS

## CISCO RV042 – INSTRUCTIVO DE CONFIGURACIÓN

## **IPLAN**

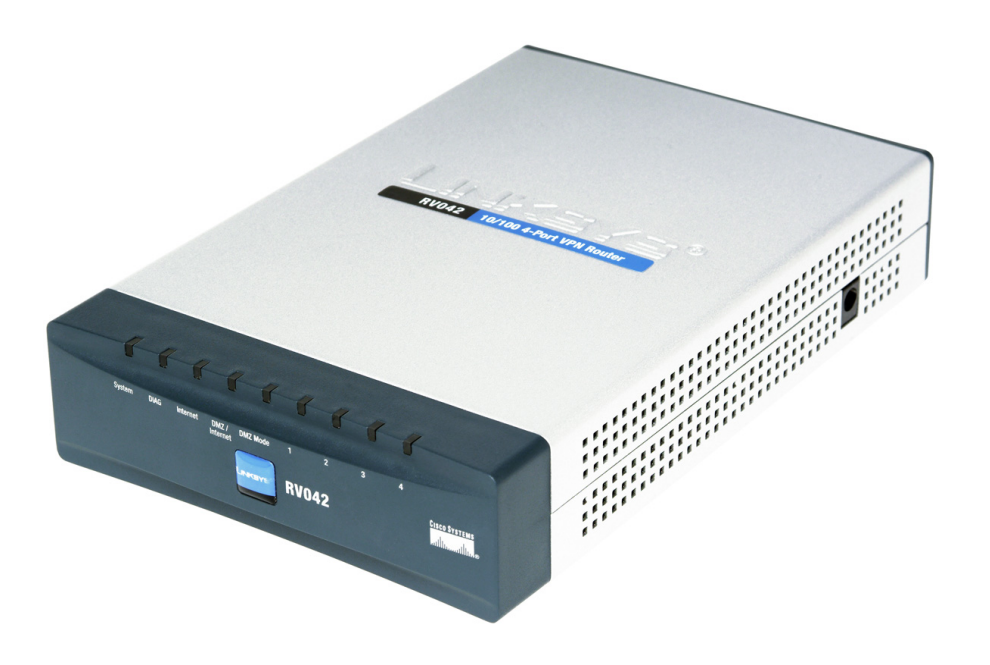

## ÍNDICE

| 1. | Introduc | ción                                         | Pág. 03 |
|----|----------|----------------------------------------------|---------|
| 2. | Configu  | ración Básica                                | Pág. 03 |
|    | 2.1      | Ingresando a la Configuración web del Router | Pág. 03 |
|    | 2.2      | Resumen del Sistema                          | Pág. 04 |
|    | 2.3      | Configuración de Red                         | Pág. 04 |
|    | 2.4      | Acceso Web                                   | Pág. 06 |
|    | 2.5      | Fecha y Hora                                 | Pág. 06 |
|    | 2.6      | Servidor DHCP                                | Pág. 07 |
| 3. | Configu  | ración avanzada                              | Pág. 08 |
|    | 3.1      | Firewall                                     | Pág. 08 |
|    | 3.2      | Redirección de puertos                       | Pág. 09 |
|    | 3.3      | Configuración de Dual WAN                    | Pág. 11 |
|    |          | 3.3.1 Balanceo de Carga                      | Pág. 11 |
|    | 3.4      | Configuración de QoS                         | Pág. 12 |
|    |          |                                              |         |

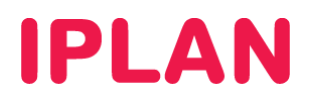

#### 1. INTRODUCCIÓN

El presente instructivo tiene como objetivo guiarte a configurar un **Router Cisco RV042**, que esté bajo modalidad venta o lo hayas adquirido a un tercero.

Aquellos equipos que no están en modalidad de venta ni fueron adquiridos a terceros, es decir equipos bajo la modalidad de servicio, son administrados por **IPLAN**. Es importante que bajo esta modalidad no realices modificaciones en los mismos ni uses el procedimiento de **Factory Reset** (volver a valores de fábrica), ya que la reconfiguración del mismo tendrá costo.

Los parámetros de configuración que mostraremos a lo largo del instructivo pueden ser aplicables a otros modelos de Routers de la misma u otras marcas según el caso.

Tené presente que el Router **Cisco RV042** anteriormente era comercializado por **Linksys**, por lo que puede sucederte que las imágenes mostradas en este instructivo no coincidan si contás con el mismo Router pero en versión Linksys. A pesar de esto, la mayoría de las secciones y opciones a configurar son exactamente las mismas, por más que cuenten con una apariencia gráfica distinta.

Para garantizar que el equipo quede bien configurado y no surjan inconvenientes luego de la implementación, te recomendamos que previamente el mismo este reseteado a valores de fábrica.

Para más información sugerimos la lectura de la documentación del fabricante.

#### 2. CONFIGURACIÓN BÁSICA

#### 2.1 INGRESANDO A LA CONFIGURACIÓN WEB DEL ROUTER

Para configurar el **Router** en cuestión, el procedimiento debe realizarse mediante una página Web interna del dispositivo para tal fin, utilizando el número de **Dirección IP** correspondiente al Router.

En caso de que el **Router** ya se encuentre configurado, te recomendamos consultar el manual del mismo para realizar un procedimiento de **Factory Reset** (volver a valores de fábrica el Router)

Asumiendo que el **Router** se encuentra reseteado a valores de fábrica o bien que nunca fue configurado anteriormente, la **Dirección IP Privada** correspondiente al mismo será **192.168.1.1**.

Para la configuración del Router vía web, seguí los pasos a continuación:

- Abrí un navegador web e ingresá la dirección web del Router. Ejemplo: <u>http://192.168.1.1</u>
- Luego, autentícate con el Usuario y Clave de Administrador solicitados por la página. Los datos de usuario y contraseña por defecto son:
  - Usuario: admin
  - o Clave: admin
- Presioná el botón Login para confirmar.

| cisco | Router | Username: | admin | 1 |
|-------|--------|-----------|-------|---|
|       |        | Password: | ••••• | • |
|       |        | 2         | Login |   |

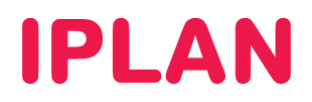

#### 2.2 RESUMEN DEL SISTEMA

La pantalla inicial de la configuración Web del Router será similar a la imagen a continuación.

En ella observarás un resumen de todos los datos de IP configurados, como así también el estado de todas las interfaces / puertos del equipo.

| small Business<br>cisco RV042 10                                               | 0/100 4-P                 | ort VPN                                        | Router                      | -                  |                      |                     | admin Logout     | About | Help |
|--------------------------------------------------------------------------------|---------------------------|------------------------------------------------|-----------------------------|--------------------|----------------------|---------------------|------------------|-------|------|
| System Summary  Setup  DHCP                                                    | System S<br>System Inform | ummary                                         |                             |                    |                      |                     |                  |       |      |
| <ul> <li>System Management</li> </ul>                                          | Serial Numbe              | Serial Number : NKS11073418 Firmware Version : |                             |                    | e Version :          | v4.0.0.07-tm (Aug 1 | 9 2010 19:19:50) |       |      |
| Port Management                                                                | PID VID :                 | F                                              | RV042 V03                   | Firmwa             | e MD5 Checksum :     | 5a58bcbb6358a78a    | a2b40cbf50fc4a1f | 0     |      |
| Firewall                                                                       | LAN IP / Subr             | net mask :                                     | 192.168.0.1/255.255.255.0   | ) Working          | Mode :               | Gateway             |                  |       |      |
| Cisco ProtectLink Web                                                          | System Up Ti              | me:                                            | 18 Days 5 Hours 42 Minu     | tes 30 Seconds (N  | ow : Fri May 11 2012 | 2 10:13:59)         |                  |       | Ξ    |
| VPN                                                                            |                           |                                                |                             |                    |                      |                     |                  | _     |      |
| ▶ Log                                                                          | Cisco P                   | rotectLink                                     |                             |                    |                      | Go buy Registe      | r Activate       |       |      |
| Wizard                                                                         |                           |                                                |                             |                    |                      |                     |                  |       |      |
|                                                                                | Configuration             | uideline to re-                                | configure the router, you r | nay launch wizard. | Setup Wizard         |                     |                  |       |      |
|                                                                                | Port Statistic            | s                                              |                             |                    |                      |                     |                  |       |      |
|                                                                                | Port ID                   | 1                                              | 2                           | 3                  | 4                    | Internet            | DMZ/Internet     | t     |      |
|                                                                                | Interface                 |                                                | L                           | AN                 |                      | WAN1                | WAN2             |       |      |
|                                                                                | Status                    | Connected                                      | d Connected                 | Connected          | Enabled              | Connected           | Enabled          |       |      |
| WAN Status<br>WAN1 WAN2                                                        |                           |                                                |                             |                    |                      |                     |                  |       |      |
|                                                                                | •                         |                                                |                             | III                |                      |                     |                  | •     |      |
| WAN Status     WAN1     WAN2     VID Clisco Systems. Inc. All rights reserved. |                           |                                                |                             |                    | •                    |                     |                  |       |      |

#### 2.3 CONFIGURACIÓN DE RED

Para comenzar a configurar el Router, ingresá a la sub-sección Network dentro de la sección Setup.

En caso de necesitar modificar la Dirección IP Privada del Router, seguí los pasos a continuación:

- Ingresá la dirección IP en Device IP Address y luego su máscara de subred en Subnet Mask
- Hacé un click en el botón Save y luego volvé a ingresar al equipo con la nueva Dirección IP Privada

| System Summary        | Matuali             |                            |                         |  |
|-----------------------|---------------------|----------------------------|-------------------------|--|
| ▼ Setup               | Network             |                            |                         |  |
| Network               | Host Name :         | Router-Empresa             | (Required by some ISPs) |  |
| Password              | Demain Name :       | mideminie eem er           | (Dequired by sema IODs) |  |
| Time                  | Domain Name .       | midominio.com.ar           | (Required by some ises) |  |
| DMZ Host              |                     |                            |                         |  |
| Forwarding            | LAN Setting         |                            |                         |  |
| UPnP                  | MAC Address         | C8:9C:1D:5B:5D:30          |                         |  |
| Une-to-Une NAT        |                     |                            |                         |  |
| Dynamic DNS           | Device IP Address : | 192.168.1.1                |                         |  |
| Advanced Routing      | Subnet Mask :       | 255.255.255.0 🔻            |                         |  |
| ▶ DHCP                | Multiple Subnet :   | Enable Add/Edit            |                         |  |
| System Management     |                     |                            |                         |  |
| Port Management       | WAN Setting         |                            |                         |  |
| Firewall              | Interface           | Connection Type            | Configuration           |  |
| Cisco ProtectLink Web | Internace           | Connection Type            | Configuration           |  |
| ▶ VPN                 | WAN1                | Static IP                  |                         |  |
| ▶ Log                 | WAN2                | Obtain an IP automatically |                         |  |
| Wizard                |                     |                            |                         |  |
|                       | DMZ Setting         |                            |                         |  |
|                       |                     | ~                          |                         |  |
|                       | Enable DMZ          | 2                          |                         |  |
|                       |                     |                            |                         |  |
|                       | Save Cano           | cel                        |                         |  |
|                       |                     |                            |                         |  |

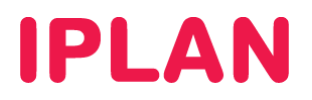

Dentro de la misma sub-sección, deberás definir el **Direccionamiento IP Público** provisto por **IPLAN**. Para esto, seguí los pasos a continuación:

• Hacé un click en el ícono del papel del renglón WAN1 (ver imagen).

| System Summary  Setup                     | Network             |                                          |                         |  |  |  |  |
|-------------------------------------------|---------------------|------------------------------------------|-------------------------|--|--|--|--|
| Network                                   | Host Name :         | Router-Empresa                           | (Required by some ISPs) |  |  |  |  |
| Password<br>Time                          | Domain Name :       | midominio.com.ar (Required by some ISPs) |                         |  |  |  |  |
| Forwarding                                | LAN Setting         |                                          |                         |  |  |  |  |
| One-to-One NAT                            | MAC Address :       | C8:9C:1D:5B:5D:30                        |                         |  |  |  |  |
| MAC Address Clone                         | Device IP Address : | 192.168.1.1                              |                         |  |  |  |  |
| Dynamic DNS<br>Advanced Routing           | Subnet Mask :       | 255.255.255.0 🔻                          |                         |  |  |  |  |
| DHCP                                      | Multiple Subnet :   | Enable Add/Edit                          |                         |  |  |  |  |
| System Management                         |                     |                                          |                         |  |  |  |  |
| Port Management                           | WAN Setting         |                                          |                         |  |  |  |  |
| Firewall                                  | Interface           | Connection Type                          | Configuration           |  |  |  |  |
| <ul> <li>Cisco ProtectLink Web</li> </ul> | WAN1                | Static IP                                |                         |  |  |  |  |
| VPN                                       | WAN2                | Obtain an IP automatically               |                         |  |  |  |  |
| ▶ Log                                     | 11/11/2             | obtain an in automatically               | 2                       |  |  |  |  |
| Wizard                                    | DMZ Setting         |                                          |                         |  |  |  |  |
|                                           | Enable DMZ          |                                          |                         |  |  |  |  |
|                                           | Save Can            | cel                                      |                         |  |  |  |  |

- Completá los datos a continuación:
  - WAN Connection Type: Static IP
  - o Specify WAN IP Address: Dirección IP Pública otorgada (Ej: 200.200.200.133)
  - o Subnet Mask: Mascara de subred de la IP otorgada. (Ej: 255.255.255.252)
  - o Default Gateway Address: Puerta de enlace otorgada. (Ej: 200.200.200.134)
  - o DNS Server (Required): Ingresá 200.69.193.1 y 190.210.156.1 respectivamente.
- Hacé un click en Save en esta pantalla y en la siguiente para guardar los cambios.

| System Summary Setup                      | Network                   |                 |          |     |       |
|-------------------------------------------|---------------------------|-----------------|----------|-----|-------|
| Network                                   | Edit WAN Connection       |                 |          |     |       |
| Password<br>Time                          | Interface :               | WAN1            |          |     |       |
| DMZ Host                                  | WAN Connection Type :     | Static IP       | •        |     |       |
| Forwarding<br>UPnP                        | Specify WAN IP Address :  | 200.200.200.133 |          |     |       |
| One-to-One NAT                            | Subnet Mask :             | 255.255.255.252 |          | 1   |       |
| MAC Address Clone<br>Dynamic DNS          | Default Gateway Address : | 200.200.200.134 |          | 1   |       |
| Advanced Routing                          | DNS Server (Required) 1 : | 200.69.193.1    |          |     |       |
| DHCP                                      | 2 :                       | 190.210.156.1   |          |     |       |
| System Management                         | мти.                      |                 |          | 500 |       |
| Port Management                           |                           | Auto            | Manual 1 | 500 | Dytes |
| Firewall                                  | Save Cancel               |                 |          |     |       |
| <ul> <li>Cisco ProtectLink Web</li> </ul> |                           |                 |          |     |       |
| VPN                                       |                           |                 |          |     |       |
| ▶ Log                                     |                           |                 |          |     |       |
| Wizard                                    |                           |                 |          |     |       |
|                                           |                           |                 |          |     |       |
|                                           |                           |                 |          |     |       |
|                                           |                           |                 |          |     |       |
|                                           |                           |                 |          |     |       |
|                                           |                           |                 |          |     |       |

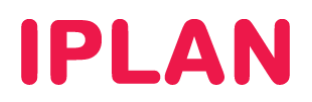

#### 2.4 ACCESO WEB

Al finalizar la configuración de red, ingresá a la sub-sección **Password** dentro de la sección **Setup**. Aquí podrás definir los datos de acceso al Router. Para esto, especificá los siguientes parámetros:

- Old Password: Escribí la contraseña actual
- New Username / Confirm New Username: Escribí un nuevo usuario.
- New Password / Confirm New Password: Escribó una nueva contraseña para el usuario definido.
- Realizá un click en el botón Save para guardar los cambios.

| System Summary Setup                  | Password                      |                                       |   |
|---------------------------------------|-------------------------------|---------------------------------------|---|
| Network                               | Username :                    | admin                                 |   |
| Password                              | Old Password :                |                                       |   |
| Time<br>DMZ Host                      | New Username :                | admin                                 |   |
| Forwarding<br>UPnP                    | Confirm New Username :        | admin                                 | 2 |
| One-to-One NAT                        | New Password :                | •••••                                 |   |
| MAC Address Clone<br>Dynamic DNS      | Confirm New Password :        |                                       |   |
| Advanced Routing                      | Minimum Password Complexity : | Enable                                |   |
| DHCP                                  | Password Strength Meter :     |                                       |   |
| <ul> <li>System Management</li> </ul> |                               |                                       |   |
| Port Management                       | Password Aging Enforcement :  | Disable     Change the password after |   |
| Firewall                              |                               | Days                                  |   |
| Cisco ProtectLink Web                 | Save Cancel                   |                                       |   |
| VPN                                   |                               |                                       |   |
| ▶ Log                                 | <u> </u>                      |                                       |   |
| Wizard                                |                               |                                       |   |
|                                       |                               |                                       |   |
|                                       |                               |                                       |   |
|                                       |                               |                                       |   |
|                                       |                               |                                       |   |
|                                       |                               |                                       |   |

#### 2.5 FECHA Y HORA

Una vez realizados los pasos anteriores, ingresá a la sub-sección **Time** dentro de la sección **Setup**. Aquí podrás definir la fecha y hora del Router. Para esto, definí los siguientes parámetros:

- Elegí la opción Set the local time using Network Time Protocol (NTP) automatically
- Seleccioná Buenos Aires (GMT-3:00) en Time Zone
- Definí time-a.nist.gov en NTP Server
- Hacé un click en el botón Save para guardar los cambios.

| System Summary Setup                  | Time                                                               |
|---------------------------------------|--------------------------------------------------------------------|
| Network                               | Set the local time using Network Time Protocol (NTP) automatically |
| Password                              | Set the local time Manually                                        |
| Time                                  |                                                                    |
| DMZ Host                              |                                                                    |
| Forwarding<br>UPnP                    | Time Zone : 3 Buenos Aires (GMT-3:00)                              |
| One-to-One NAT                        | Daylight Savings Time : 📃 Enabled                                  |
| MAC Address Clone                     | Shed Data i                                                        |
| Dynamic DNS                           | Statt Date . (film.dg)                                             |
| Advanced Routing                      | End Date : (mm.dd)                                                 |
| DHCP                                  | NTP Server : time-a nist dov                                       |
| <ul> <li>System Management</li> </ul> |                                                                    |
| Port Management                       | Save Cancel                                                        |
| Firewall                              |                                                                    |
| Cisco ProtectLink Web                 |                                                                    |
| VPN                                   |                                                                    |
| ▶ Log                                 |                                                                    |
| Wizard                                |                                                                    |
|                                       |                                                                    |
|                                       |                                                                    |
|                                       |                                                                    |
|                                       |                                                                    |
|                                       |                                                                    |
|                                       |                                                                    |

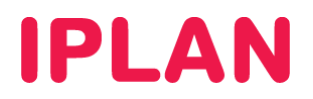

#### 2.6 SERVIDOR DHCP

El **Servidor DHCP** permite a una PC conectada a la red, adquirir automáticamente una **Dirección IP** y el resto de los parámetros para poder navegar (Mascara de Subred, Puerta de Enlace, DNS, etc)

Para poder configurarlo, ingresá en la sub-sección **DHCP** Setup dentro de la sección **DHCP**. Aquí podrás definir un Servidor DHCP junto con el rango de Direcciones IP que éste asignará (Pool)

Para configurar el Servidor DHCP, seguí los pasos a continuación:

- Tildá la opción Enable DHCP Server
- Definí cuánto tiempo durará una Dirección IP asignada antes de renovarse, en Client Lease Time.
- Especificá el **Rango de Direcciones IP** (Pool de IPs) a otorgar de forma automática. El rango debe estar dentro del segmento de red del Router y no debe superponerse con **Direcciones IP Estáticas**.

| System Summary                        |                                         |   |
|---------------------------------------|-----------------------------------------|---|
| Setup                                 | DHCP Setup                              |   |
| ▼ DHCP                                | C Enable DHCP Server                    |   |
| DHCP Setup<br>DHCP Status             | DHCP Relay                              |   |
| <ul> <li>System Management</li> </ul> | Evnamic IP                              |   |
| Port Management                       |                                         |   |
| Firewall                              | Client Lease Time : 1440 Minutes        |   |
| Cisco ProtectLink Web                 | Range Start : 192.168.0.200 2           |   |
| VPN                                   | Bases End : 100 100 0 254               | 1 |
| ▶ Log                                 | Kaige Eliu . 192.108.0.234              |   |
| Wizard                                | Statis ID                               |   |
|                                       | Stauc IP                                |   |
|                                       | Show unknown MAC addresses              |   |
|                                       | Static IP Address :                     |   |
|                                       | MAC Address :                           |   |
|                                       | Name :                                  |   |
|                                       | Enable :                                |   |
|                                       | Add to list                             |   |
|                                       | •                                       |   |
|                                       | ٠ ( ) ( ) ( ) ( ) ( ) ( ) ( ) ( ) ( ) ( |   |

- Adicionalmente definí los Servidores DNS que se asignarán automáticamente a las PC. Completá 200.69.193.1 y 190.210.156.1 en DNS Server
- Hacé un click en el botón Save para guardar los cambios.

| System Summary                        |                           | ······································ | n. |
|---------------------------------------|---------------------------|----------------------------------------|----|
| <ul> <li>Setup</li> </ul>             | DNS                       |                                        |    |
| ▼ DHCP                                | r                         |                                        |    |
| DHCP Setup                            | DNS Server (Required) 1 : | 200.69.193.1                           |    |
| DHCP Status                           | 2 :                       | 190.210.156.1                          |    |
| <ul> <li>System Management</li> </ul> | L                         |                                        |    |
| Port Management                       | WINS                      |                                        |    |
| Firewall                              |                           |                                        |    |
| Cisco ProtectLink Web                 | WINS Server :             | 0.0.0                                  |    |
| VPN                                   | DNS Local Database        |                                        |    |
| ▶ Log                                 | DNS Local Database        |                                        |    |
| Wizard                                | Host Name :               |                                        |    |
|                                       | IR Address :              |                                        |    |
|                                       | In Address .              |                                        |    |
|                                       |                           | Add to list                            |    |
|                                       |                           | A                                      |    |
|                                       |                           |                                        |    |
|                                       |                           |                                        |    |
|                                       |                           |                                        |    |
|                                       |                           |                                        |    |
|                                       |                           | -                                      |    |
|                                       |                           |                                        |    |
|                                       |                           | Delete Add New                         |    |
|                                       |                           |                                        |    |
|                                       | Save Cancel               |                                        | ÷  |

IPLAN | iplan.com.ar | NSS S.A. Reconquista 865 | C1003ABQ | Buenos Aires | Argentina Tel: 54-11-5031-6300 / Fax: 54-11-5031-6301

# **IPLAN**

### 3. CONFIGURACIÓN AVANZADA

#### 3.1 FIREWALL

Es posible habilitar el Firewall que viene incorporado en el Router, a fin de reforzar la seguridad contra usuarios no autorizados que intenten ingresar desde Internet hacia tu red.

Para esto, ingresá a la sub-sección General dentro de la sección Firewall. Seguí los pasos a continuación:

- Configurá los siguientes parámetros:
  - Firewall: Enable (Esto habilitará el resto de las opciones)
  - o SPI (Stateful Packet Inspection): Enable
  - o DoS (Denial of Service): Enable
  - **Block WAN Request**: Enable (Evita que el Router responda pings desde fuera de la red)
  - **Remote Management**: Disabled (Opcionalmente en Enable precisás acceso remoto al router)
  - **HTTPS**: Enable (Aumenta la seguridad en los ingresos al router usando HTTPS)
  - Multicast Passthrough: Disable
- Hacé un click en Save para guardar los cambios

**NOTA**: Si utilizás **HTTPS**, cada vez que quieras ingresar al **Router**, deberás hacerlo utilizando una dirección del siguiente formato: <u>https://192.168.1.1</u>, asumiendo que **192.168.1.1** sea la IP del **Router** 

| System Summary                            | Conorol                             |                    |                    |             |   |  |
|-------------------------------------------|-------------------------------------|--------------------|--------------------|-------------|---|--|
| Setup                                     | General                             |                    |                    |             |   |  |
| DHCP                                      | Firewall :                          | Enable             | Disable            |             |   |  |
| <ul> <li>System Management</li> </ul>     | ODI (Otatati Da skut la sa stian) i | 0                  |                    |             |   |  |
| Port Management                           | SPI (Statelul Packet Inspection) .  | Enable             | Disable            |             | 2 |  |
| ▼ Firewall                                | DoS (Denial of Service) :           | Enable             | Disable            |             |   |  |
| General<br>Access Rules                   | Block WAN Request :                 | • Enable           | 🔘 Disable          |             |   |  |
| Content Filter                            | Remote Management :                 | Enable             | Oisable            | Port : 8080 |   |  |
| <ul> <li>Cisco ProtectLink Web</li> </ul> | HTTPS :                             | Enable             | O Disable          |             |   |  |
| VPN                                       | Multicast Passthrough :             | C Enable           | Disable            |             |   |  |
| ▶ Log                                     |                                     |                    | 0 010000           |             |   |  |
| Wizard                                    | Restrict Web Features               |                    |                    |             |   |  |
|                                           |                                     |                    |                    |             |   |  |
|                                           | Block :                             | 🔲 Java             |                    |             |   |  |
|                                           |                                     | Cookies            |                    |             |   |  |
|                                           |                                     | ActiveX            |                    |             |   |  |
|                                           |                                     | Access to H        | HTTP Proxy Servers |             |   |  |
|                                           | Don't block Java/ActiveX/Cookies    | s/Proxy to Trusted | I Domains          |             |   |  |
|                                           | Save Cancel                         |                    |                    |             |   |  |

La mayoría de las opciones descritas anteriormente tienen como objetivo proteger a nuestra red frente ataques externos.

Para el caso de la opción **Remote Management**, que permite que un usuario pueda acceder desde Internet a la configuración del Router, recomendamos deshabilitarlo. Por otro lado, también sugerimos que las opciones **DoS** y **Block WAN Request** estén habilitadas por motivos de seguridad.

Excepcionalmente podemos solicitarte habilitar/deshabilitar alguna de estas opciones temporalmente ante una solicitud de asistencia técnica a **IPLAN**. De esta manera, ante un inconveniente, podremos realizar las pruebas que sean necesarias a fin de verificar rápidamente el incidente.

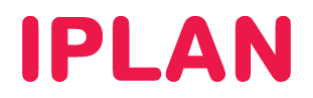

#### 3.2 REDIRECCIÓN DE PUERTOS

Para realizar redirecciones de puertos, ingresá a la sub-sección UPnP dentro de la sección Setup.

Un ejemplo de aplicación para la redirección de puertos es contar con un servidor un **Servidor Web** dentro tu **Red Interna**, y que sea necesario que redirigir el puerto **80** de ese servidor para hacerlo visible desde internet.

Otro caso es el de los **Teléfonos IP**, donde podrás hacer una redirección para ver la página de configuración de estos desde Internet. Generalmente te solicitamos esto a la hora de brindarte soporte de forma remota sobre **Teléfonos IP** del servicio de **Central Virtual IPLAN** 

**UPnP** (Universal Plug and Play) hace esto de forma automática para ciertas aplicaciones. Para activarlo, elegí **Yes** en **UPNP Function**. Para una redirección manual, seguí los pasos a continuación:

| System Summary  Setup                                                   | UPnP                             |                      |          |  |
|-------------------------------------------------------------------------|----------------------------------|----------------------|----------|--|
| Network<br>Password                                                     | UPnP Function :                  | • Yes O No           |          |  |
| Time<br>DMZ Host                                                        | Service :                        | DNS [UDP/53~53]      |          |  |
| Orne-to-One NAT<br>MAC Address Clone<br>Dynamic DNS<br>Advanced Routing | Name or IP Address :<br>Enable : | Service Management 2 |          |  |
| > DHCP                                                                  |                                  | Add to not           |          |  |
| System Management                                                       |                                  |                      | <b>^</b> |  |
| Port Management                                                         |                                  |                      |          |  |
| Firewall                                                                |                                  |                      |          |  |
| Cisco ProtectLink Web                                                   |                                  |                      |          |  |
| VPN                                                                     |                                  |                      |          |  |
| ▶ Log                                                                   |                                  |                      | -        |  |
| Wizard                                                                  |                                  | Delete Add New       |          |  |
|                                                                         | View Save                        | Cancel               |          |  |

• Realizá un click en el botón Service Management

Especificá un nombre para el servicio, el tipo de protocolo (TCP, UDP o ambos), puerto externo e interno.
 Para el caso de una Redirección de Puertos para un Teléfono IP, tomá como ejemplo la imagen:

| Service Manageme                                                                                                    | nt - Mozilla Firefox 📃 🗖 💌   |
|----------------------------------------------------------------------------------------------------|------------------------------|
| http://200.69.253.                                                                                                    | 233:8080/service1.htm 🟠      |
| Service Name :                                                                                                    | Telefono-1                   |
| Protocol :                                                                                                    |                              |
| External Port :                                                                                                    | 60001                        |
| Internal Port :                                                                                                    | 80                           |
|                                                                                                    | Add to list 2                |
| DNS [UDP/63-53]<br>FTP [CP/21-21]<br>HTTP Secondary [CP/8<br>HTTPS [CP/443-443]<br>HTTPS ICP/443-443]<br>HTTPS UDP/89-89]<br>MAP [CP/143-143]<br>NNTP [CP/143-143]<br>SMTP [CP/143-143]<br>SMTP [CP/143-143] | 1080-8080]<br>:≡<br>:≈<br>:≈ |
|                                                                                                    | Delete Add New               |
| OK Cancel                                                                                                    | Close                        |
| Listo                                                                                                    | н.                           |

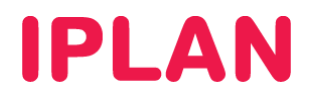

• Ahora el servicio aparecerá en la lista junto con el resto. Clickeá en el botón OK para guardar los cambios.

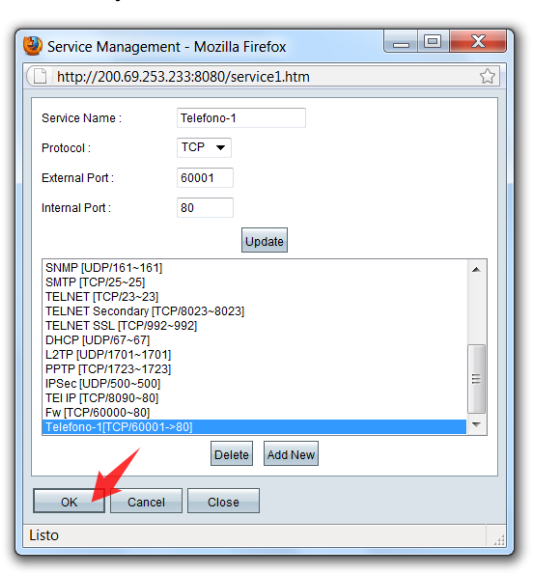

- Ahora que el servicio figura en la lista junto con el resto, seleccionarlo en el combo-box Service
- Definí la Dirección IP Privada de la PC al cual se redirigirán los puertos en Name or IP Address. Siguiendo el ejemplo mencionado anteriormente, esta Dirección IP Privada será la del Teléfono IP en cuestión.
- Tildá la opción Enable y hacé un click en Add to list.

| System Summary Setup                                                                                                    | UPnP                                                                                                    |
|----------------------------------------------------------------------------------------------------|----------------------------------------------------------------------------------------------------|
| Network<br>Password                                                                                                    | UPnP Function : O Yes O No                                                                                                    |
| Time<br>DMZ Host<br>Forwarding<br>Unre<br>One-to-One NAT<br>MAC Address Clone<br>Dynamic DNS<br>Advanced Routing<br>DHCP                                                                                                    | Service : Telefono 1 (TCP/60001-80)  Service Management Name or IP Address : 192.168.0.106 Enable : Add to list Add to list                                                                                          |
| DHCP     System Management     Port Management     Firewall     Cisco ProtectLink Web     VPN     Log                                                                                                    |                                                                                                    |
| Wizard                                                                                                    | Delete Add New                                                                                                    |
|                                                                                                    | View Save Cancel                                                                                                    |
|                                                                                                    |                                                                                                    |
| System Summary Setup                                                                                                    | UPnP                                                                                                    |
| System Summary  Setup Network Password                                                                                                    | UPnP<br>UPnP Function : O Yes O No                                                                                                    |
| System Summary  Setup  Network Password Time DMZ Host Forwarding                                                                                                    | UPnP           UPnP Function :              • Yes             • No            Service :         Telefono 1 [TCP/60001~80]             •            Service Management              • Service Management              |
| System Summary                                                                                                    | UPnP<br>UPnP Function : Yes No<br>Service : Telefono 1 (TCP/60001-80)<br>Service Management<br>Name or IP Address : 192.168.0.106                                                                                    |
| System Summary                                                                                                    | UPnP<br>UPnP Function :  Yes No<br>Service : Telefono 1 (TCP/60001-80)  Service Management<br>Name or IP Address : 192.168.0.106<br>Enable :  Unate                                                                  |
| System Summary                                                                                                    | UPnP UPnP Function: Yes No Service: Telefono 1 (TCP/60001-80)  Service Management Name or IP Address: 192.168.0.106 Enable: Update Update Teleform 1 (TCP/60011-80)=102.168.0.106                                    |
| System Summary  System Summary  System Summary  Network Password Time DMZ Host Forwarding Unne: One-to-One NAT MAC Address Clone Dynamic DNS Advanced Routing  DHCP  System Management Firewall  Cisco ProtectLink Web VPN Log | UPnP<br>UPnP Function :  Yes No<br>Service : Telefono 1 (TCP/60001-80)<br>Service Management<br>Name or IP Address : 192.168.0.106<br>Enable :  Update<br>Telefono 1 (TCP/60001-80)>192.168.0.106                    |
| System Summary                                                                                                    | UPnP<br>UPnP Function :  Yes No<br>Service : Telefono 1 [TCP/60001-80]<br>Service Management<br>Name or IP Address : 192 168 0.106<br>Enable :  Update<br>Telefono 1 [TCP/60001-80]->192 168 0.100<br>Delete Add New |

• Hacé un click en el botón Save para guardar los cambios

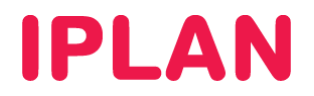

#### 3.3 CONFIGURACIÓN DE DUAL WAN

El Router Cisco RV042 viene preparado para poder utilizar dos conexiones a Internet. Por este motivo, cuenta con dos puertos Ethernet destinados a ello: **WAN1** y **WAN2**, siendo WAN1 utilizada para la conexión de Internet de **IPLAN** y WAN2 para una conexión de backup.

En pasos anteriores, hemos configurado WAN1 para usar estáticamente lo datos de IP otorgados por IPLAN, mientras que WAN2 quedo en su valor por defecto, que es adquirir una dirección IP de forma automática (DHCP).

Esta configuración es válida para la mayoría de conexiones de otros ISP. Sin embargo, si es necesario realizar algún cambio bastará con que apliques los mismos pasos vistos anteriormente, pero esta vez sobre **WAN2**, en la sub-sección **Network** dentro de la sección **Setup**.

#### 3.3.1 BALANCEO DE CARGA

Para poder definir el comportamiento de ambas conexiones, ingresá a la sub-sección **Dual WAN** dentro de la sección **DHCP**.

#### Casos de aplicación

• Si querés utilizar el Router para Internet y Central Virtual o algún otro servicio de telefonía provisto por IPLAN, deberás utilizar la opción Smart Link Backup: Primary WAN, con WAN1 definida como primaria.

El motivo de esta configuración, es que las líneas de Central Virtual se registran utilizando una determinada IP Pública que no debe modificarse, por lo que no podrás usar balanceo de carga.

Si especificarás la opción **Load Balance**, la telefonía no funcionaría correctamente ya que la mitad de la información viaja por una IP pública y la otra mitad por la otra, no pudiendo establecer correctamente las señalizaciones y las comunicaciones.

• Si querés utilizar el Router solamente para Internet y no para utilizarlo en conjunto con Central Virtual o algún otro servicio de telefonía provisto por IPLAN, podrás utilizar la opción Load Balance (Auto Mode) permitiendo aprovechar el ancho de banda de hasta dos conexiones en simultáneo.

Para ambos casos, realizá un click en Save luego de haber definido la opción correspondiente.

| System Summary                        | Dual WAN                                                                                           |
|---------------------------------------|----------------------------------------------------------------------------------------------------|
| Setup                                 |                                                                                                    |
| ► DHCP                                |                                                                                                    |
| <ul> <li>System Management</li> </ul> | Smart Link Backup: Primary WAN WAN1 - (Specify which WAN is Primary, the other one will be backup) |
| Dual WAN                              | C Load Balance (Auto Mode)                                                                         |
| Bandwidth Management                  | Δ                                                                                                  |
| SNMP                                  | Interface Setting                                                                                  |
| Discovery-Bonjour                     | interface setuing                                                                                  |
| Eactory Default                       | Interface Mode Configuration                                                                       |
| Firmware Upgrade                      | WAN1 Auto 📝                                                                                        |
| Restart                               | WAN2 Auto                                                                                          |
| Backup and Restore                    |                                                                                                    |
| Port Management                       | Save Cancel                                                                                        |
| Firewall                              |                                                                                                    |
| Cisco ProtectLink Web                 | 3                                                                                                  |
| VPN                                   |                                                                                                    |
| ▶ Log                                 |                                                                                                    |
| Wizard                                |                                                                                                    |
|                                       |                                                                                                    |
|                                       |                                                                                                    |
|                                       |                                                                                                    |
|                                       |                                                                                                    |
|                                       |                                                                                                    |
|                                       |                                                                                                    |
|                                       |                                                                                                    |
|                                       |                                                                                                    |

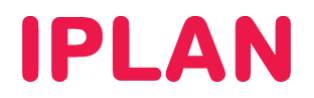

#### 3.4 CONFIGURACIÓN DE QoS

En caso en que la conexión a Internet deba utilizarse tanto para telefonía como para Internet, como ocurre con el servicio de **Central Virtual IPLAN**, es necesario que configures calidad de servicio **QoS** (Quality of Service) a fin de priorizar el tráfico de telefonía por sobre el tráfico de datos.

Esto evita que la telefonía se vea afectada cuando hay gran consumo de Internet, ya que el **Router** le da menos prioridad al tráfico de datos, pudiendo mantener la calidad en la Telefonía.

Para definir estas cuestiones, ingresá a la sub-sección **Bandwidth Managment** dentro de la sección **System Managment**. Seguí los pasos a continuación:

- Definí el ancho de banda de bajada y subida para ambas conexiones, expresada en Kbit/sec. Para el caso de 10 megabits simétricos, el valor que deberás utilizar es 10240 por ejemplo.
- Asegurate de que esté configurada la opción Priority en lugar de Rate Control, en Type
- Hacé un click en el botón Service Management

| System Summary                                                                                           | Bandwidth M                                                       | lanagement                                                                 |                             |              |  |
|----------------------------------------------------------------------------------------------------|-------------------------------------------------------------------|----------------------------------------------------------------------------|-----------------------------|--------------|--|
| > DHCP                                                                                                   | The Maximum Ba                                                    | ndwidth Provided by ISP                                                    |                             |              |  |
| System Management Dual WAN Bandwidth Management SNMP                                                     | Interface<br>WAN1<br>WAN2                                         | Upstream (Kbit/sec)<br>10240<br>10240                                      | Downstrea<br>10240<br>10240 | m (Kbil/sec) |  |
| Discovery-Bonjour<br>Diagnostic<br>Factory Default<br>Firmware Upgrade<br>Restart                        | Bandwidth Manag                                                   | jement Type                                                                | Priority                    |              |  |
| Backup and Restore     Port Management     Firewall     Cisco ProtectLink Web     VPN     Log     Wizard | Interface :<br>Service :<br>Direction :<br>Priority :<br>Enable : | WAN1 WAN2<br>DNS (UDP/53-53)<br>Service Management<br>Upstream •<br>High • | •                           |              |  |

 Aquí definií el nombre del servicio, protocolo y rango de puertos (este proceso es similar al visto en Redirección de Puertos). Agregá los siguientes parámetros usando el botón Add to List

| 0 | Service Name: SIP  | Protocol: UDP |
|---|--------------------|---------------|
| 0 | Service Name: RTP  | Protocol: UDP |
| 0 | Service Name: RTP2 | Protocol: UDP |

| Service Managem                                                                                                    | nent - Mozilla Firefox                             | X |
|----------------------------------------------------------------------------------------------------|----------------------------------------------------|---|
| http://200.69.25                                                                                                    | 3.233:8080/service02.htm                           | ☆ |
| Service Name :<br>Protocol :<br>Port Range :                                                                                                    | SIP<br>UDP - 17<br>5060 to 5090                    |   |
| -                                                                                                    | Add to list                                        |   |
| DNS [UDP/53-53]<br>FTP [TCP/21-21]<br>HTTP secondary [TC]<br>HTTPS [TCP/443-44]<br>HTTPS Secondary [TC]<br>TFTP [UDP/69-69]<br>IMAP [TCP/143-143]<br>NNTP [TCP/143-143]<br>SNMP [TCP/149-110]<br>SNMP [TCP/157-15] | P/8080~8080]<br>3]<br>CP/8443~8443]<br>]<br>]<br>] | H |
|                                                                                                    | Delete Add New                                     |   |
| OK Cance                                                                                                    | el Close                                           |   |
| Listo                                                                                                    |                                                    |   |

Port Range: 5060 to 5090 Port Range: 16000 to 18000 Port Range: 40000 to 42000

| 🥹 Service Management - Mozilla Firefox                                                                                                    |   |
|----------------------------------------------------------------------------------------------------|---|
| http://200.69.253.233:8080/service02.htm                                                                                                    | ☆ |
| Service Name : SIP                                                                                                    |   |
| Protocol : UDP 🔻 17                                                                                                    |   |
| Port Range : 5060 to 5090                                                                                                    |   |
| Update                                                                                                    |   |
| [L2TP [UDP/1701-1701]<br>PPTF [CVP/1723-1723]<br>[P3ec [UDP/500-500]<br>ESP [ESP/0-0]<br>GRE [GRE0-0]<br>All IP Traffic [ALL/0-0]<br>RDP [CVP/389-3389]<br>Senidor [ICP/9876-9876]<br>Backup [CVP/432-5432]<br>EJCPUDP/2000-5000]<br>RTP [UDP/16000-18000]<br>RTP2[UDP/2000-5000] |   |
| Delete Add New                                                                                                    |   |
| OK Cancel Close                                                                                                    |   |
| Listo                                                                                                    |   |

Hacé un click en el botón OK para continuar

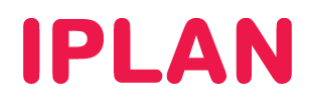

- Sobre los servicios definidos anteriormente (SIP, RTP y RTP2) especificá los siguientes parámetros:
  - Elegí la interfaz sobre la cual se aplica la priorización en Interface. En este caso será WAN1
  - Elegí el servicio en el combo-box Service. En el ejemplo se muestra para SIP
  - Elegí la dirección del tráfico a priorizar en **Direction**. En la imagen se ve **Upstream**, es decir subida.
  - Elegí prioridad alta usando el valor High en Priority
  - Tildá la opción Enable
- Este procedimiento debe repetirse de forma tal que cada servicio se monitoree tanto en **Upstream** como en **Downstream**, quedando 2 renglones en la lista por cada uno de ellos.

| System Summary                                                                                                    |                                                                                                    |
|----------------------------------------------------------------------------------------------------|----------------------------------------------------------------------------------------------------|
|                                                                                                    | Bandwidth Management Type                                                                                                    |
| Setup                                                                                                    |                                                                                                    |
|                                                                                                    | Type : ORate Control OPriority                                                                                                    |
| <ul> <li>System Management</li> <li>Dual WAN</li> <li>Bandwidth Management</li> </ul>                                                                                                    | Interface : WAN1 WAN2<br>Service : SIP (UDP/5060-5090)                                                                                                    |
| SNMP                                                                                                    |                                                                                                    |
| Discovery-Bonjour<br>Discoverie                                                                                                    | Service Management                                                                                                    |
| Eactory Default                                                                                                    | Direction : Upstream -                                                                                                    |
| Firmware Upgrade                                                                                                    |                                                                                                    |
| Restart                                                                                                    |                                                                                                    |
| Backup and Restore                                                                                                    | Enable :                                                                                                    |
| Port Management                                                                                                    | Add to list                                                                                                    |
| Firewall                                                                                                    |                                                                                                    |
| Cisco ProtectLink Web                                                                                                    | SIP(UDP/5060~5090)(Upstream)=>High=>WAN1                                                                                                    |
| VPN                                                                                                    | RTP[UDP/16000~18000](Upstream)=>High=>WAN1                                                                                                    |
| ▶ Log                                                                                                    | RTP2[UDP/40000~42000](Downstream)=>High=>WAN1                                                                                                    |
| Wizard                                                                                                    | RTP2[UDP/40000~42000](Upstream)=>High=>WAN1                                                                                                    |
|                                                                                                    |                                                                                                    |
|                                                                                                    |                                                                                                    |
|                                                                                                    |                                                                                                    |
|                                                                                                    | Delete Add New                                                                                                    |
|                                                                                                    |                                                                                                    |
|                                                                                                    | View Save Cancel                                                                                                    |
|                                                                                                    |                                                                                                    |
| System Summary                                                                                                    |                                                                                                    |
| Setup                                                                                                    | Bandwidth Management Type                                                                                                    |
| DHCP                                                                                                    |                                                                                                    |
| <ul> <li>System Management</li> </ul>                                                                                                    | Type: O Rate Control O Priority                                                                                                    |
| D                                                                                                    |                                                                                                    |
| Dual WAN                                                                                                    |                                                                                                    |
| Bandwidth Management                                                                                                    | Interface : WAN1 WAN2                                                                                                    |
| Bandwidth Management<br>SNMP<br>Discover-Boniour                                                                                                    | Interface : WAN1 WAN2<br>Service : SIP [UDP/5060-5090]                                                                                                    |
| Duai WAN<br>Bandwidth Management<br>SNMP<br>Discovery-Bonjour<br>Diagnostic                                                                                                    | Interface : WAN1 WAN2<br>Service : SIP (UDP/5060-5090) -<br>Service Management                                                                                                    |
| Dial WAN<br>Bandwidh Management<br>SNMP<br>Discovery-Bonjour<br>Diagnostic<br>Factory Default                                                                                                    | Interface : VAN1 WAN2<br>Service : SIP (UDP/5060-5090) ·<br>Service Management                                                                                                    |
| Duai wAN<br>Bandwidth Management<br>SNMP<br>Discovery-Bonjour<br>Diagnostic<br>Factory Default<br>Firmware Upgrade                                                                                                    | Interface : VWAN1 WWAN2<br>Service : SIP (UDP/5060-5090)<br>Service Management<br>Direction : Upstream                                                                                                    |
| Duai wAN<br>Bandwidth Management<br>SNMP<br>Discovery-Bonjour<br>Disgnostic<br>Factory Default<br>Firmware Upgrade<br>Restart                                                                                                    | Interface : VWAN1 WAN2<br>Service : SIP (UDP/5060-5090)<br>Service Management<br>Direction : Upstream<br>Priority : High                                                                                                    |
| Dual www<br>Bandwidth Management<br>SNIMP<br>Discoveny-Bonjour<br>Diagnostic<br>Factory Default<br>Firmware Upgrade<br>Restart<br>Backup and Restore                                                                                                    | Interface : WAN1 WAN2<br>Service : SIP [UDP/5060-5090] •<br>Service Management<br>Direction : Upstream •<br>Priority : High •<br>Enable : V                                                                                                    |
| Udai YAAN<br>Bandwidhi Management<br>SNMP<br>Discovery-Bonjour<br>Diagnostic<br>Factory Default<br>Firmware Upgrade<br>Restart<br>Backup and Restore<br>> Port Management                                                                                                    | Interface :  WAN1 WAN2 Service : SIP [UDP/5060-5090] Service Management Direction : Upstream Priority : High  Enable :                                                                                                    |
| Dual wAN<br>BandWidh Management<br>SNMP<br>Discover,-Bonjour<br>Diagnostic<br>Factory Default<br>Firmware Upgrade<br>Restart<br>Backup and Restore<br>> Port Management<br>> Firewall                                                                                                    | Interface : V WAN1 WAN2<br>Service : SIP (UDP/5060-5090)<br>Service Management<br>Direction : Upstream<br>Priority : High<br>Enable : V<br>Update                                                                                                    |
| Uuai www<br>Bandwidh Management<br>SNMP<br>Discovery-Bonjour<br>Diagnostic<br>Fadory Default<br>Firmware Upgrade<br>Restart<br>Backup and Restore<br>> Port Management<br>> Firewall<br>> Cisco ProtectLink Web                                                                                               | Interface : WAN1 WAN2<br>Service : SIP (UDP/5060-5090)<br>Service Management<br>Direction : Upstream<br>Priority : High<br>Enable : Update<br>SIP[UDP/5060-5090](Upstream)=>High=>WAN1                                                                                                    |
| Uual WAN<br>BandWidth Menagement<br>SNMP<br>Discoveny-Bonjour<br>Diagnostic<br>Factory Default<br>Firmware Upgrade<br>Restart<br>Backup and Restore<br>> Port Management<br>> Firewall<br>> Cisco ProtectLink Web<br>> VPN                                                                                    | Interface : WAN1 WAN2<br>Service : SIF [UDP/5060-5090]  Service Management<br>Direction : Upstream  Priority : High  Enable : Update<br>SIF[UDP/5060-5090](Upstream)=>High=>WAN1<br>SIF[UDP/5060-5090](Upstream)=>High=>WAN1<br>SIF[UDP/5060-5090](Upstream)=>High=>WAN1                                                                                                    |
| Uual WAN<br>Bandwidh Management<br>SNMP<br>Discorey-Bonjour<br>Diagnostic<br>Factory Default<br>Factory Default<br>Factory Default<br>Factory Default<br>Restart<br>Backup and Restore<br>A claus And Restore<br>Factory ProtectLink Web<br>VPN<br>Log                                                        | Interface : WAN1 WAN2<br>Service : SIP [UDP/5060-5090]  Service Management<br>Direction : Upstream  Priority : High  Finable : Update<br>SIP[UDP/5060-5090]Ubstream]==High==WAN1<br>SIP[UDP/5060-5090]Ubstream]==High==WAN1<br>RTPULDP/10000-15000[Upstream]==High==WAN1<br>RTPULDP/10000-15000[Upstream]==High==WAN1<br>RTPULDP/10000-15000[Upstream]==High==WAN1                                                                                                    |
| Uual WAN<br>Bandwidh Management<br>SNMP<br>Discovery-Bonjour<br>Diagnostic<br>Factory Default<br>Fartware Upgrade<br>Restart<br>Backup and Restore<br>> Port Management<br>> Firewall<br>> Cisco ProtectLink Web<br>> VPN<br>> Log<br>Witzard                                                                 | Interface : WAN1 WAN2<br>Service : SIP [UDP/5060-5090]  Service Management<br>Direction : Upstream  Priority : High  Finable : Update<br>SIP[UDP/5060-5090](Upstream)=High=>WAN1<br>RTP[UDP/5060-5090](Upstream)=High=>WAN1<br>RTP[UDP/5060-5090](Upstream)=High=>WAN1<br>RTP[UDP/5060-5090](Upstream)=High=>WAN1<br>RTP[UDP/5060-5090](Upstream)=High=>WAN1<br>RTP[UDP/5060-5090](Upstream)=High=>WAN1<br>RTP[UDP/5000-5090](Upstream)=High=>WAN1<br>RTP[UDP/5000-5090](Upstream)= |
| Uual WAN<br>Bandwidh Management<br>SNMP<br>Discover,-Bonjour<br>Diagnostic<br>Factory Default<br>Firmware Upgrade<br>Restart<br>Backup and Restore<br>> Port Management<br>> Firewall<br>> Cisco ProtectLink Web<br>> VPN<br>> Log<br>Wizard                                                                  | Interface :          WAN1         WAN2          Service :          SIP [UDP/5060-5090]          Service Management         Direction :          Upstream          Priority :          High          Enable :          U          SIP[UDP/5060-5090](Destream)=>High=>WAN1          RTPUL0P/16000-18000[Upstream)=>High=>WAN1          RTPUL0P/16000-18000[Upstream)=>High=>WAN1          RTP2UDP/16000-18000[Upstream)=>High=>WAN1          RTP2UDP/16000-18000[Upstream)=>High=>WAN1          RTP2UDP/16000-18000[Upstream)=>High=>WAN1          RTP2UDP/16000-18000[Upstream)=>High=>WAN1                                                                                                    |
| Uual WAN<br>BandWidh Management<br>SNMP<br>Discover, Bonjour<br>Diagnostic<br>Factory Default<br>Firmware Upgrade<br>Restart<br>Backup and Restore<br>> Port Management<br>> Firewall<br>> Cisco ProtectLink Web<br>> VPN<br>> Log<br>Wizard                                                                  | Interface :          W WAN1         WAN2          Service :          SIP [UDP/5060-5090]          Service Management            Direction :          Upstream          Phonty :          High          Enable :          Update          SIP[UDP/5060-5090](Upstream)=>High=>WAN1          RTPULDP/6060-5090[(Upstream)=>High=>WAN1          RTPULDP/6000-43000[(Upstream)=>High=>WAN1          RTPULDP/6000-43000[(Upstream)=>High=>WAN1          RTPULDP/6000-43000[(Upstream)=>High=>WAN1          RTPULDP/6000-43000[Upstream)=>High=>WAN1          RTPULDP/6000-43000[Upstream)=>High=>WAN1          RTPULDP/6000-43000[Upstream)=>High=>WAN1                                                                                                    |
| Uual WAN<br>SendWidth Meagement<br>SNMP<br>Discovery-Bonjour<br>Diagnostic<br>Factory Default<br>Firmware Upgrade<br>Restart<br>Backup and Restore<br>> Port Management<br>> Firewalt<br>> Cisco ProtectLink Web<br>> VPN<br>> Log<br>Wizard                                                                  | Interface : WAN1 WAN2<br>Service : SIF [UDP/5060-5090] •<br><u>Service Management</u><br>Direction : Upstream •<br>Priority : High •<br>Enable :<br><u>Update</u><br>SIF[UDP/5060-5090](Upstream)=>High=>WAN1<br>SIF[UDP/5060-5090](Upstream)=>High=>WAN1<br>RTP[UDP/5000-5090](Upstream)=>High=>WAN1<br>RTP[UDP/5000-5090](Upstream)=>High=>WAN1<br>RTP[UDP/5000-5090](Upstream)=>High=>WAN1<br>RTP[UDP/5000-5090](Upstream)=>High=>WAN1<br>RTP[UDP/5000-5090](Upstream)=>High=>WAN1<br>RTP[UDP/5000-5090](Upstream)=>High=>WAN1                                                                                                    |
| Uual WAN<br>Sandwidh Management<br>SNMP<br>Discorey-Bonjour<br>Diagnostic<br>Factory Default<br>Factory Default<br>Factory Default<br>Restart<br>Backup and Restore<br>Packup and Restore<br>Restart<br>Backup and Restore<br>Packup and Restore<br>Firewall<br>Cisco ProtectLink Web<br>VPN<br>Log<br>Wizard | Interface :       WAN1       WAN2         Service :       SIP [UDP/6060-5090]       •         Service Management       •       •         Direction :       Upstream       •         Priority :       High •       •         Enable :       •       •         SIPUDP/6060-5090[Upstream]=+High=>WAN1       •         SIPUDP/6060-5090[Upstream]=+High=>WAN1       •         RTPUDP/6060-5090[Upstream]=+High=>WAN1       •         RTPUDP/6060-5090[Upstream]=+High=>WAN1       •         RTPUDP/6060-4000[Upstream]=+High=>WAN1       •         RTPUDP/6000-4000[Upstream]=+High=>WAN1       •         RTPUDP/6000-4000[Upstream]=+High=>WAN1       •         RTPUDP/6000-4000[Upstream]=+High=>WAN1       •         RTPUDP/6000-4000[Upstream]=+High=>WAN1       •         RTPUDP/6000-4000[Upstream]=+High=>WAN1       •         RTPUDP/6000-4000[Upstream]=+High=>WAN1       •         RTPUDP/6000-4000[Upstream]=+High=>WAN1       •                                                                                                    |
| Dual wAN<br>Bandwidh Management<br>SNMP<br>Discovery-Bonjour<br>Diagnostic<br>Factory Default<br>Fartware Upgrade<br>Restart<br>Backup and Restore<br>> Port Management<br>> Firewall<br>> Cisco ProtectLink Web<br>> VPN<br>> Log<br>Wizard                                                                  | Interface : WAN1 WAN2<br>Service : SIP [UDP/5060-5090]<br>Service Management<br>Direction : Upstream<br>Priority : High<br>Enable : Update<br>SIP[UDP/5060-5090](Upstream)==+Hgh==>WA11<br>RTPULDP/5060-5090](Upstream)==+Hgh==>WA11<br>RTPULDP/5000-5090](Upstream)==+Hgh==>WA11<br>RTPULDP/5000-5090](Downsteam)==+Hgh==>WA11<br>RTPULDP/5000-5090](Downsteam)==+Hgh==>WA11<br>RTP2UDP/5000-5090](Downsteam)==+Hgh==>WA11<br>RTP2UDP/40000-42000](Downsteam)==+Hgh==>WA11<br>RTP2UDP/40000-42000](Downsteam)==+Hgh==>WA11      |
| Dual wAN<br>Bandwidh Management<br>SNMP<br>Discover,-Bonjour<br>Diagnostic<br>Factory Default<br>Factory Default<br>Fartware Upgrade<br>Restart<br>Backup and Restore<br>> Port Management<br>> Firewall<br>> Cisco ProtectLink Web<br>> VPN<br>> Log<br>Wizard                                               | Interface : WAN1 WAN2<br>Service : SIP [UDP/5060-5090]<br>Service Management<br>Direction : Upstream<br>Priority : High<br>Enable : Update<br>SIP[UDP/5060-5090]Upstream]=+High=>WAN1<br>RTP[UDP/5060-5090]Upstream]=+High=>WAN1<br>RTP[UDP/5060-5090]Upstream]=+High=>WAN1<br>RTP[UDP/5060-5090]Upstream]=+High=>WAN1<br>RTP2[UDP/6000-42000](Downstream)=+High=>WAN1<br>RTP2[UDP/40000-42000](Downstream)=+High=>WAN1<br>RTP2[UDP/40        |

Con esto habremos finalizado la Configuración Básica y Avanzada del Router.

Para conocer más sobre el servicio de **Internet**, te recomendamos la lectura de los instructivos publicados en el **Centro de Ayuda IPLAN** en <u>http://clientes.iplan.com.ar/centrodeayuda</u>

Esperamos que el presente instructivo te haya sido de utilidad.

Centro de Atención Técnica - IPLAN